# LoanSense Integration

LoanSense assists homebuyers with the student loan reduction process to increase their home purchasing power. The integration with LoanSense allows you to generate and view a Rent vs. Own presentation from within the LoanSense solution.

## **Originator Experience**

#### Step 1 - LoanSense Affordability Calculator

LoanSense provides the originator with a customized URL via email. For each borrower, the originator completes the Basic Information (in steps 1 & 2) to determine the borrowers' purchasing power benefit. Based on the data entered, the Affordability Calculator will determine how much the borrowers can afford with LoanSense.

Insert your borrower's details under **Next Step** and click the **Purchase Power** (*INCREASE MY CLIENT'S PURCHASING POWER BY* \$) button.

| EP 01: BASIC INFO                                                                                   | YOUR CLIENT C                                                                                                    | CAN AFFORD Share                                                                                                    |  |
|----------------------------------------------------------------------------------------------------|----------------------------------------------------------------------------------------------------|----------------------------------------------------------------------------------------------------|--|
| nnual Income (Before Taxes) 👩                                                                       |                                                                                                    |                                                                                                    |  |
| \$ 65000                                                                                            | PAYMENT @                                                                                                    | LOAN @                                                                                                    |  |
| Federal Student Loans Balance 👩                                                                     | \$1,529                                                                                                    | \$262,206                                                                                                    |  |
| \$ 80000                                                                                            |                                                                                                    |                                                                                                    |  |
| inimum Credit Card Payment                                                                          |                                                                                                    | HOW MUCH MORE HOUSE YOUR CLIENT CAN AFFORD WITH<br>LOANSENSE                                                                           |  |
| \$ 0 /Mon                                                                                           | how MUCH MORE HOUSE YOU                                                                                                   |                                                                                                    |  |
| ar Payment                                                                                          | \$119,                                                                                                    |                                                                                                    |  |
| \$ 0 /Mon                                                                                           | h                                                                                                    |                                                                                                    |  |
|                                                                                                    |                                                                                                    |                                                                                                    |  |
| Other Loans 🕘                                                                                       |                                                                                                    |                                                                                                    |  |
| Other Loans          Ø       \$ 0    /Mon                                                           |                                                                                                    | AFTER                                                                                                    |  |
| S 0 /Mor                                                                                            | BEFORE                                                                                                    | AFTER<br>STUDENT LOAN PAYMENT                                                                                                    |  |
| ther Loans  \$ 0 //Mor                                                                              | h<br>STUDENT LOAN PAYMENT<br>\$908 /Month                                                                                 | AFTER<br>STUDENT LOAN PAYMENT<br>\$214 /Month                                                                                          |  |
| ther Loans                                                                                          | h<br>STUDENT LOAN PAYMENT<br>\$908 /Month<br>MORTGAGE YOUR CLIENT<br>CAN AFFORD                                           | AFTER<br>STUDENT LOAN PAYMENT<br>\$214 /Month<br>MORTGAGE YOUR CLIENT<br>CAN AFFORD                                                    |  |
| ther Loans                                                                                          | BEFORE<br>STUDENT LOAN PAYMENT<br>\$908 /Month<br>MORTGAGE YOUR CLIENT<br>CAN AFFORD<br>\$262,206                         | AFTER<br>STUDENT LOAN PAYMENT<br>\$214 /Month<br>MORTGAGE YOUR CLIENT<br>CAN AFFORD<br>\$381,247                                       |  |
| ther Loans @<br>\$ 0 //Mor<br>TEP 02:<br>werage Student Loan Interest Rate @<br>6.5 %<br>amily Size | BEFORE<br>STUDENT LOAN PAYMENT<br>\$908 /Month<br>MORTGAGE YOUR CLIENT<br>CAN AFFORD<br>PAYMENT YOUR CLIENT<br>CAN AFFORD | AFTER<br>STUDENT LOAN PAYMENT<br>\$214 //Month<br>MORTGAGE YOUR CLIENT<br>CAN AFFORD<br>\$381,247<br>PAYMENT YOUR CLIENT<br>CAN AFFORD |  |

RE 2,9

#### **Step 2 - Customize your Rent vs. Own Presentation**

Click the View Mortgage Coach Report button. This will open a customized Rent vs. Own report. Then, you can add a narrative video and highlight specific fields to draw the borrowers' attention. Use your Mobile App or Web Browser.

| LoanSense Process                                                                                                    | ni wiscoand i twe<br>How would you like to record your video |
|----------------------------------------------------------------------------------------------------|--------------------------------------------------------------|
| You must answer the question below for LoanSense to send them an email inviting them to increase their home<br>buying power. A small \$197 fee could earn you thousands extra in Ioan value and Iower the barriers to your client<br>getting started. Clicking on the Mortage Coach report will allow you to view the full impact of increasing your client<br>home buying budget. | In Mobile App                                                |
| View 🚓 MORTGAGECOACH, Report                                                                                                    | Audio Only                                                   |
| Would you like to pay \$197 to increase your client's home buying power? No, my client will pay LoanSense for the service Yes, I will pay \$197 to increase my client's buying power                                                                                                    |                                                              |

#### **Step 3 - Editing**

Log in to the Mortgage Coach Advice Engine.

Method 1: On the Total Cost Analysis presentation, click the **MENU** in the upper left corner and select **Originator Login**.

| MENU Your actual rate, payment, and costs c                                           | ould be higher. Get an official Loan Estimate before cho |           | MENU              | You  |
|---------------------------------------------------------------------------------------|----------------------------------------------------------|-----------|-------------------|------|
|                                                                                       |                                                          | <b>G</b>  | Print             |      |
| THIS REPORT WAS CREATED FOR YOU BY                                                    | YOUR LOGO HERE                                           | Û         | Share             |      |
| Team Smith - Jess Sample<br>Your Company Name   20 Fairbanks #174 Irvine, CA<br>92618 | EQUALHOUSING                                             |           | Switch V          | /iew |
| https://mortgagecoach.com/<br>NMLS# 12345   DRE: 123456                               | Setun 1@motranecoach.com                                 | Þ         | Originat<br>Login | tor  |
|                                                                                       |                                                          | $\square$ | Clear Al          |      |

Method 2: Use the browser login at <u>https://ae.mortgagecoach.com</u>. Access the LoanSense record in the Automated tab.

Toggle to the Automated tab to locate the Rent vs. Own presentation. Click once to open the record to edit and add additional loan options/closing costs.

| Recent Cli | ents Recent Vi | iews Automate | d <b>117</b> | Requests Strategy Templates             |                            | 𝒫 loan               |
|------------|----------------|---------------|--------------|-----------------------------------------|----------------------------|----------------------|
| Source     | First Name     | Last Name     | Present      | ation                                   | Email                      | Date Created         |
| <₽         | Cathaleen      | Kai           | LoanSens     | e RVO Student Loan Reduction Comparison | catalinakaiwongs@gmail.com | 7/12/2021 7:35:46 AM |
| • اچ       | Cathaleen      | Kaiyoorawongs | LoanSens     | e RVO Student Loan Reduction Comparison | Cathaleenk@gmail.com       | 7/8/2021 8:36:51 AM  |

#### **Step 4 - Subsidized Options**

Next, select the best payment option to complete the LoanSense experience. Determine if you will sponsor your borrower's student loan reduction journey or if the borrowers plan to sponsor themselves. This will trigger an email to the borrower inviting them to view the:

- Invitation from LoanSense to continue the student loan reduction process.
- Customized Rent vs. Own Total Cost Analysis showing the possibilities of homeownership with a lowered student loan obligation.

You will be copied on an email inviting your borrower to get started with LoanSense (See Borrower Experience below).

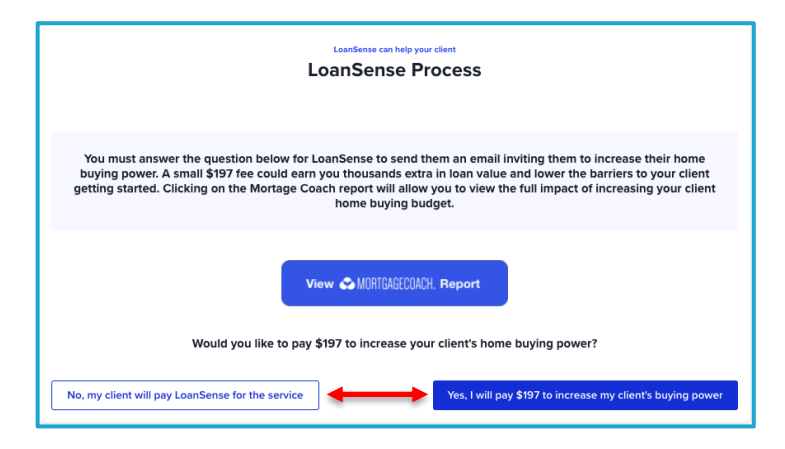

## **Borrower Experience**

Each borrower will receive an email notification which will include:

- An invitation from LoanSense to continue the student loan reduction process.
- A customized Mortgage Coach Rent vs. Own Total Cost Analysis showing the possibilities of homeownership with a lowered student loan obligation.

LoanSense will copy each originator on all borrower communication.

|                                                                                                    | Create your LoanSense account                                                                                                    |  |  |  |
|----------------------------------------------------------------------------------------------------|----------------------------------------------------------------------------------------------------|--|--|--|
|                                                                                                    | Personal Information Loan Import Loan Recommendations                                                                                                    |  |  |  |
| Helio Zada,<br>Your loan officiar from Mortgage Coach invited you to learn how LoanSense can help you increase your home buying budget.<br>LoanSense helps you lower your student loan payments and increases your home buying budget. | G Sign in with Google                                                                                                    |  |  |  |
| <review here="" lender="" report="" your=""></review>                                                                                                    | OR CR                                                                                                    |  |  |  |
|                                                                                                    | First name* Last name*                                                                                                    |  |  |  |
| How LoanSense works with your lender                                                                                                    | John Doe                                                                                                    |  |  |  |
| 1. Sign up and answer a tew questions<br>2. Connect your student loans and get a free student loan plan<br>3. Enroll into your student loan plan and increase your home buying budget                                                  | Email address                                                                                                    |  |  |  |
| Increase my homebuying budget                                                                                                    | catalina@myloansense.com                                                                                                    |  |  |  |
|                                                                                                    | Phone number                                                                                                    |  |  |  |
|                                                                                                    | cat3@mailinato                                                                                                    |  |  |  |
|                                                                                                    | Password Password Contirmation                                                                                                    |  |  |  |
| Trusted by lenders. Built for You.                                                                                                    |                                                                                                    |  |  |  |
| LoanSense<br>Questions?<br>Contact your loan officer at integrations@mortgagecoach.com                                                                                                    | SIGN UP<br>By Signing up your agree to LoanSense's Terms of Service. By providing your phone<br>number through manual sign up or Google OAuth, you agree to receive marketing |  |  |  |
| Personal lender invite here: https://app.myloansense.com?partner=MortgageCoach-Subsidized                                                                                                    | messages at the number provided. Message and data rates may apply. Message<br>frequency varies. Reply STOP to cancel.                                                         |  |  |  |

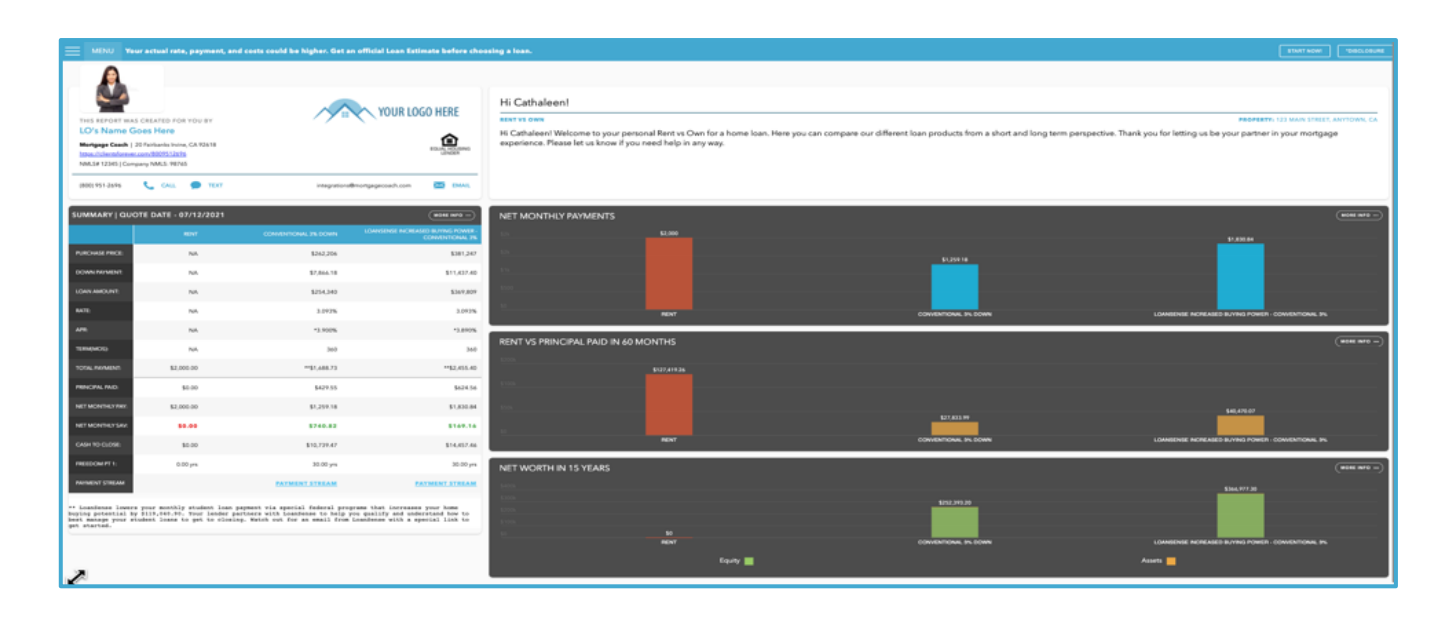

## Setup

**Enterprise Edition Members** contact <u>loansense@mortgagecoach.com</u> to begin the setup process.

**Broker Edition Members** complete the LoanSense registration found here:

https://loansense.involve.me/mortgage-coach

Select their preferred customized URL extension for the LoanSense Affordability Calculator.

Additionally, each user will provide their Mortgage Coach API Key to enable the integration. See where to get your Mortgage Coach API here:

| HOANSENSE MORTGAGECOACH.                                                                                                    |
|----------------------------------------------------------------------------------------------------|
| Lenders can now enable the Mortgage Coach and LoanSense integration to clearly illustrate how<br>consumers can reduce monthly student loan puyments to increase their home purchasing power.<br>Each consumer will receive a LoanSense puyments to increase their home purchasing power<br>generated Rent va Own Total Coach Apayles (TCA) that compares the costs and benefits of<br>renting and owning over time.<br>This form will take aparoximate v3 SA minutes to complete. |
| What 's your name?                                                                                                    |
| Last Name*                                                                                                    |
| Email*                                                                                                    |
| Next                                                                                                    |

https://mortgagecoach.zendesk.com/hc/en-us/articles/4406514621325-How-do-I-locate-my-Mortgage-Coach-API-Key-

After completing the registration, LoanSense will process the request and provide a customized LoanSense Affordability Calculator to the Broker Edition Member within 5 business days.

Originators will receive an email confirmation with the details provided to LoanSense.

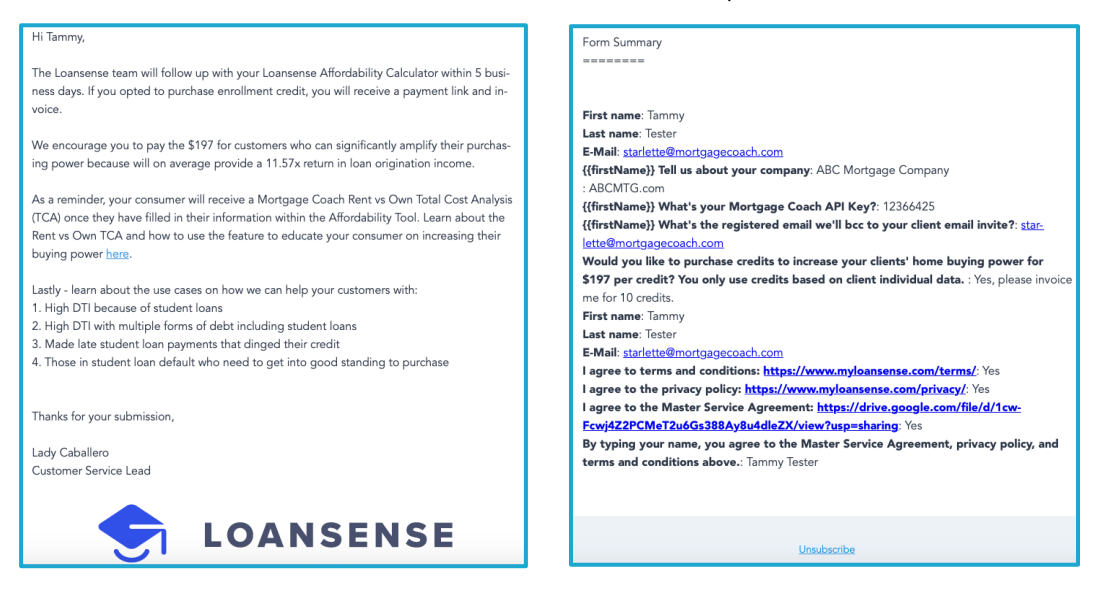